## How to Read with CloudLibrary

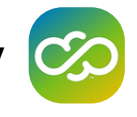

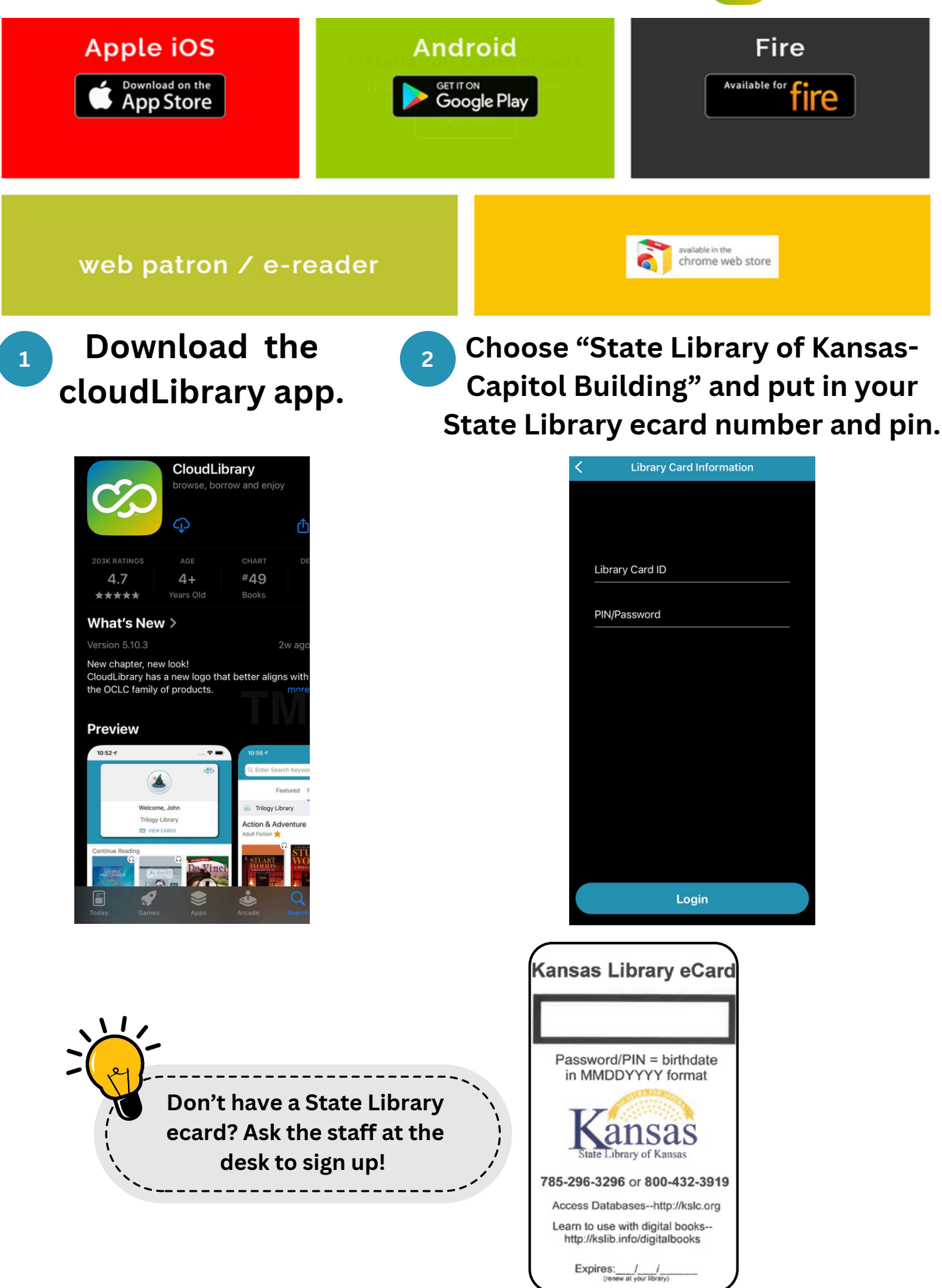

Browse or search to discover your next favorite book or audiobook.

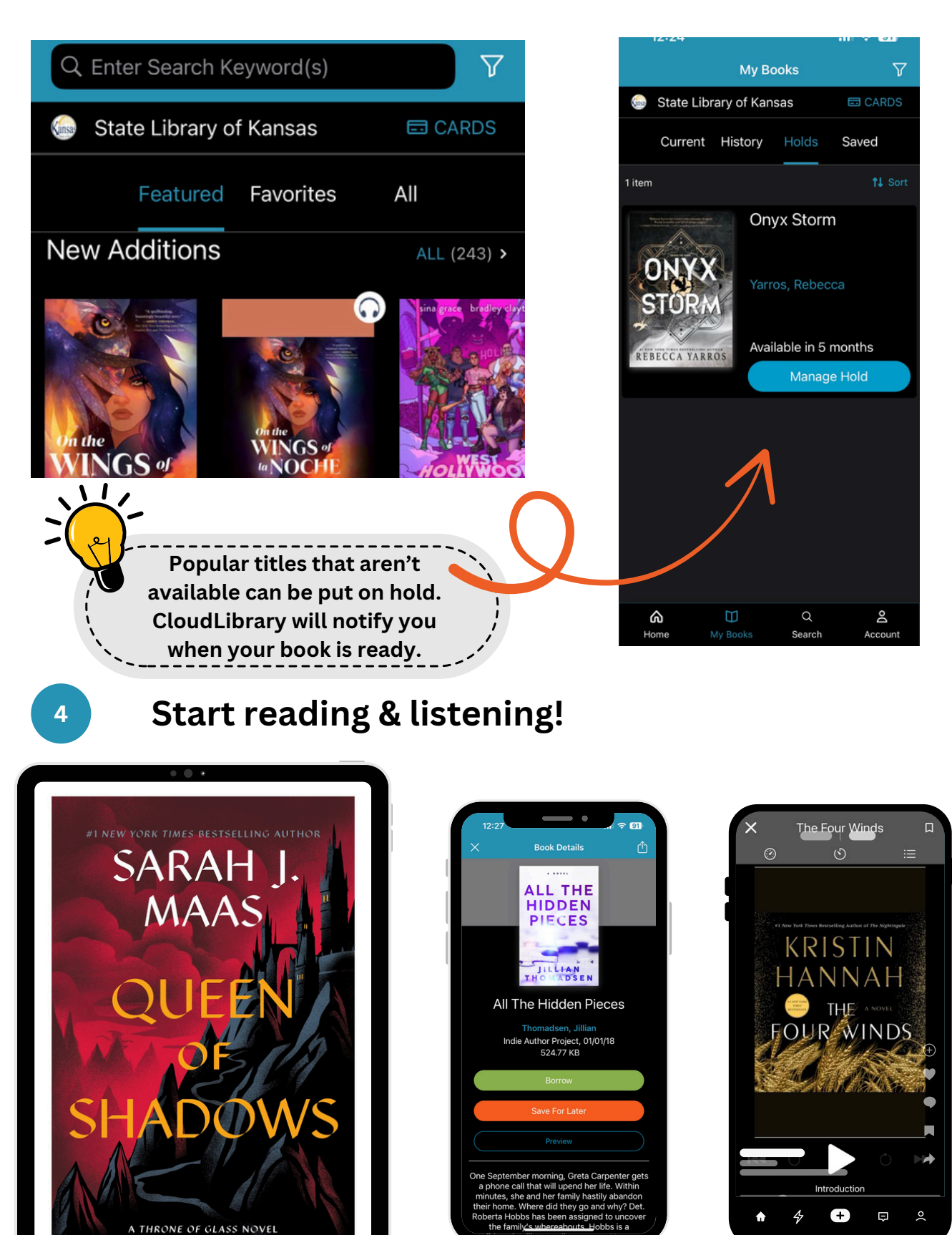